# <u>CAAsarias</u> CHASarias Optons

# INSTRUCTION MANUAL

- GX-04K (Comparator output / RS-232C / Current loop output)
- GX-06K (Analog output / Current loop output)

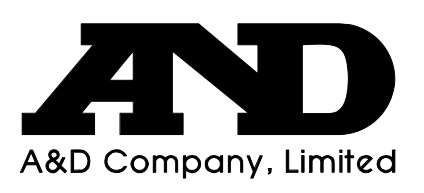

WM+PD4000853A

# This Manual and Marks

All safety messages are identified by the following, "WARNING" or "CAUTION", of ANSI Z535.4 (American National Standard Institute: Product Safety Signs and Labels). The meanings are as follows:

| <b>A</b> WARNING | A potentially hazardous situation which, if not avoided, could result in death or serious injury. |
|------------------|---------------------------------------------------------------------------------------------------|
|                  | A potentially hazardous situation which, if not avoided, may result in minor or moderate injury.  |

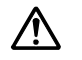

This is a hazard alert mark.

- This manual is subject to change without notice, at any time, to improve the product.
- □ The contents of the product specifications and this manual are subject to change without any obligation on the part of the manufacturer.
- Under the copyright laws, the software (program) described in this manual is copyrighted, with all rights reserved.
   The software may be installed into one computer and may not be installed into other computers without the prior written consent of A&D Company. Copying includes translation into another language, reproduction, conversion, photocopy and offer or loan to another person.

Microsoft, Windows, Word and Excel are the registered trademarks of the Microsoft Corporation.

© 2004 A&D Company, Limited All rights reserved.

No part of this publication may be reproduced, transmitted, transcribed, or translated into any language in any form by any means without the written permission of A&D Company Ltd.

# Contents

| 1.                                                                                                    | Introduction                                                                                                    | 2                                                                                |
|----------------------------------------------------------------------------------------------------|----------------------------------------------------------------------------------------------------|----------------------------------------------------------------------------------|
| 2.<br>2-1.                                                                                                    | Description Of The Options                                                                                                    | 2<br>3                                                                           |
| 3.<br>3-2.                                                                                                    | Function Table<br>Details Of The Function Table                                                                                                    | 4<br>5                                                                           |
| 4.<br>4-1.<br>4-2.<br>4-3.<br>4-4.<br>4-5.                                                                    | Comparator Output (GX-04K)<br>Installing The GX-04K<br>Comparator (GX-04K) Specifications<br>Using The Comparator Output<br>Setting The Upper And Lower Limit Values<br>Example Of Use                                                                                                    |                                                                                  |
| 5.<br>5-1.<br>5-2.<br>5-3.<br>5-4.<br>5-5.<br>5-6.<br>5-7.<br>5-8.<br>5-9.<br>5-9.<br>5-10.<br>5-11.<br>5-12. | Serial Output<br>RS-232C (GX-04K) Specifications<br>Current Loop Output (GX-04K/GX-06K) Specifications<br>Connection Of The AD-8121B Printer<br>Description Of The Item "Data output mode"<br>Description Of The Item "Data format"<br>Description Of The Item "Data format"<br>Description Of The Data Format Added To the Weighing Data<br>Data Format Examples<br>Connection To A Computer And The Use Of WinCT<br>Commands<br>Acknowledge Code And Error Codes<br>Control Using CTS And RTS<br>Settings Related To RS-232C | 16<br>16<br>18<br>19<br>20<br>21<br>23<br>23<br>24<br>26<br>27<br>28<br>29<br>29 |
| 6.<br>6-1.<br>6-2.<br>6-3.<br>6-4.<br>6-5.<br>6-6.                                                            | Analog Output (GX-06K)<br>Installing The GX-06K<br>Analog Output (GX-06K) Specifications<br>Function Table Of The Analog Output<br>Switching Output Voltage<br>Output Voltage Fine Adjustment<br>Fixed Output Voltage                                                                                                    | 30<br>30<br>31<br>32<br>34<br>34<br>34<br>35                                     |

# 1. Introduction

This manual describes how the GX-K series and GF-K series options, GX-04K and GX-06K work, and how to get the most out of them in terms of performance.

Read this manual thoroughly before using either option and keep it at hand for future reference.

# 2. Description Of The Options

The description of the options is as follows:

GX-04KComparator output with a buzzer / RS-232C / Current loop outputGX-06KAnalog output / Current loop output

#### Functions and panel view

|          | RS-232C    | Current loop<br>output | Comparator<br>output | Analog output | Panel view |
|----------|------------|------------------------|----------------------|---------------|------------|
| Standard | $\bigcirc$ |                        |                      | _             | 0 0        |
| GX-04K   | 0          | 0                      | 0                    |               |            |
| GX-06K   | _          | 0                      |                      | 0             |            |

 $\bigcirc$ :Available, —:Not available

#### Notes

- Options GX-04K and GX-06K can not be used at the same time. The current loop interface is of the passive type, and an external power supply that provides 20 mA, is required. The external power supply is not necessary when connecting an AD-8121B printer with this current loop interface.
- When option GX-04K or GX-06K is used, the balance does not comply with IP65 (Dust-tight and Protected Against Water Jets). So, handle the scale with much care when either option is installed.

- Comparator output
  - Contact-outputs, output the comparison results between the weighing data and upper/lower limit values, using HI, OK, and LO.
  - Whether or not to sound a buzzer, depending on the results, can be selected.
- Analog output
  - Two modes are available: To convert the specified weight value digits to voltage, and to convert the weight value, in the range from zero to the weighing capacity, to voltage.
  - Output voltage range selection: Using the slide switch (0V~/0.2V~) located on the option panel, the output voltage range can be switched between 0 V to 1 V and 0.2 V to 1V. The default setting at shipment is 0 V to 1 V.
- □ RS-232C

The RS-232C interface is used to communicate with a printer or a personal computer. Using the RS-232C interface, the following operations are available through a command from the computer:

- Outputs the weighing data.
- Enter balance settings.
- Controls the balance.
- Reads the balance settings.

Current loop

Current loop is a data output interface, mainly used as a printer interface.

GLP output

GLP-compliant data output is available for RS-232C and current loop. Refer to the balance instruction manual for details about GLP output.

## 2–1. Accessories

Each option is provided with the following accessories.

| GX-04K: | DIN connector (plug)               | 1 piece |  |
|---------|------------------------------------|---------|--|
|         | Instruction manual (this document) | 1 сору  |  |
|         |                                    |         |  |
| GX-06K: | DIN connector (plug)               | 1 piece |  |
|         | Screwdriver                        | 1 piece |  |
|         | Instruction manual (this document) | 1 сору  |  |
|         |                                    |         |  |

# 3. Function Table

The function table reads or rewrites the parameters that are stored in the balance. When GX-04K or GX-06K is used, set the function table to specify the balance performance. These parameters are maintained in non-volatile memory, even if the AC adapter is removed.

## 3–1–1. Structure And Sequence Of The Function Table

This function table menu consists of two layers. The first layer is the "Class" and the second layer is the "Item". It has effect that a parameter is stored in each item and is displayed latest. New parameters are applied to the balance after the **PRINT** key is pressed.

#### Example

This example sets "Stores weighing data" for "Data memory" and "1 minute" for "Interval time".

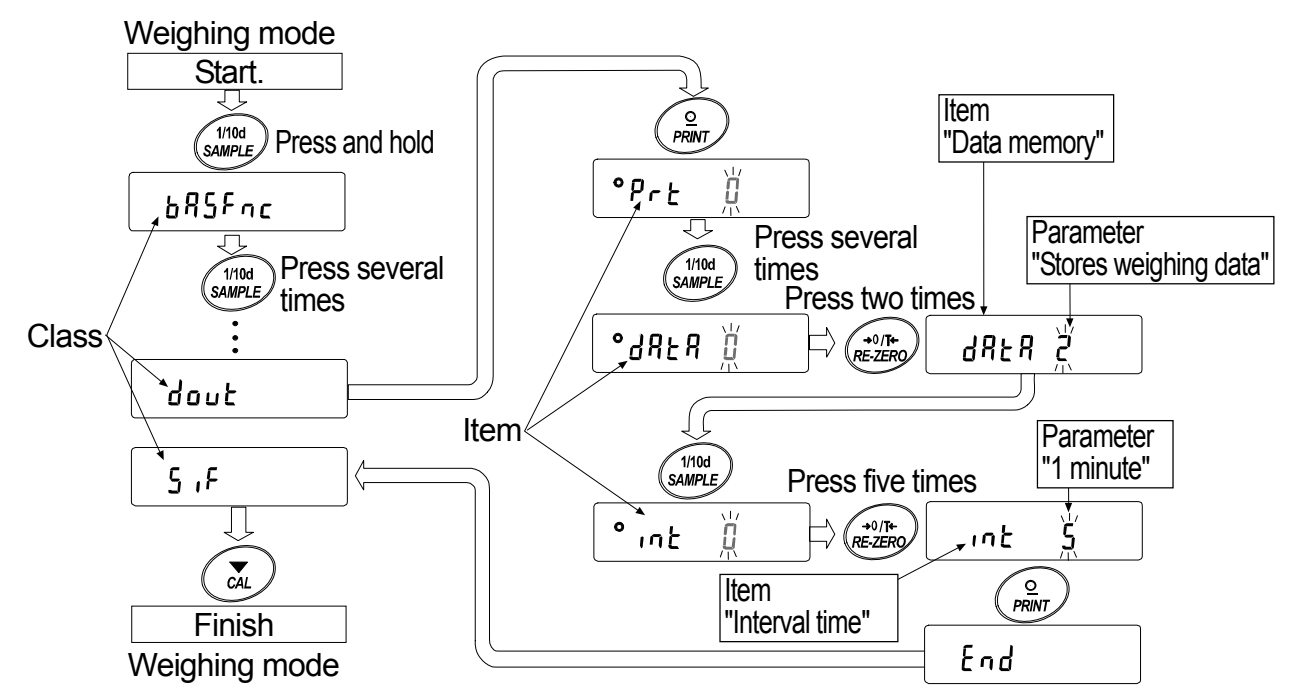

#### Caution

Check the settings and condition before changing parameters.

# 3-1-2. Display And Operation Keys

| ο                | The symbol "O" shows effective parameter.                                                                                                    |
|------------------|----------------------------------------------------------------------------------------------------|
| 1/10d<br>SAMPLE  | When pressed and held in the weighing mode, enters the function table mode. Selects the class or item in the function table mode.                                               |
| +0/T+<br>RE-ZERO | Changes the parameter.                                                                                                    |
|                  | When a class is displayed, moves to an item in the class.<br>When an item is displayed, stores the new parameter and displays the next class.                                   |
| CAL              | When an item is displayed, cancels the new parameter and displays the next class.<br>When a class is displayed, exits the function table mode and returns to the weighing mode. |

# 3-2. Details Of The Function Table

| Class                 | Item and Parame                                                                                                    | ter                   | Description                                                                                                    |                                                                                                    |  |
|-----------------------|----------------------------------------------------------------------------------------------------|-----------------------|----------------------------------------------------------------------------------------------------|----------------------------------------------------------------------------------------------------|--|
|                       | Cond<br>Condition                                                                                                    | 0<br> <br>-<br>       | Fast response, sensitive value       FAST         MID       MID         Slow response, stable value       SLOW | Can be changed by response<br>adjustment. With "HoLd I", sets<br>the averaging time.                                                  |  |
|                       | 5と-6<br>Stability band width                                                                                                    | 0<br> <br>-<br>-<br>- | Stable when within ±1 digit<br>Stable when within ±3 digits                                                    | The stabilization indicator<br>illuminates with the display<br>fluctuation within the range. With<br>"HoLd I", sets the stable range. |  |
|                       | Hald function                                                                                                    | • []<br>              | OFF<br>ON                                                                                                    | Holds the display when stable in animal mode. With "Hald I", ANIMAL turns on.                                                         |  |
|                       | ברב<br>Zero tracking                                                                                                    | U<br> <br>            | OFF<br>Normal<br>Strong<br>Very strong                                                                         | Keeps zero display by tracking zero<br>drift.                                                                                         |  |
| Environment           | SPd<br>Display refresh rate                                                                                                    | • []                  | 5 times/second<br>10 times/second                                                                              | Period to refresh the display                                                                                                    |  |
| Display               | PnE<br>Decimal point                                                                                                    | • 0                   | Point (.)<br>Comma (,)                                                                                         | Decimal point format                                                                                                    |  |
|                       | P-on<br>Auto display-ON                                                                                                    | • []<br>              | OFF<br>ON                                                                                                    | Turns on the weighing mode<br>display when the AC adapter is<br>connected.                                                            |  |
|                       | PoFF<br>Auto display-OFF                                                                                                    | • 0                   | OFF<br>ON (10 minutes)                                                                                         | Turns off the display after 10 minutes of inactivity.                                                                                 |  |
|                       | ۵۶ ،<br>Capacity indicator                                                                                                    | • U<br>               | OFF<br>ON                                                                                                    | Capacity indicator.<br>Zero: 0%<br>Maximum capacity: 100%                                                                             |  |
|                       | Rdd<br>Accumulation function                                                                                                    | • []                  | OFF<br>ON                                                                                                    | Displays and outputs the total value of the weighing data.                                                                            |  |
|                       | ாம்<br>Display at start                                                                                                    | • []<br>              | Displays<br>Does not display                                                                                   | Select whether or not to display<br>the smallest displayable weighing<br>value at weighing start.                                     |  |
| [L RdJ<br>Clock ☆     | Refer to the balanc<br>Calendar Function"                                                                                                    | e instr               | uction manual, " Clock and                                                                                     | Confirms and sets the time and date. The time and date are added to the output data.                                                  |  |
|                       | Image: Construction of the second second |                       | " when stable value or overloaded<br>when stable value or overloaded<br>ing "near zero"                        |                                                                                                    |  |
|                       | EP in<br>Data input method                                                                                                    | • []                  | Sets the upper / lower limit value                                                                             | Select [P H   or [P Lo.                                                                                                    |  |
| EP Foc<br>Comparator  | [P-r<br>Comparison results                                                                                                    | • []<br>              | Not added<br>Added                                                                                             | Select whether or not to add the comparison results to the output data.                                                               |  |
| Comparator            | [Р-Ь<br>Main display comparison                                                                                                    | • []<br>              | OFF<br>ON                                                                                                    | Displays the results on the main<br>portion of the display in place of<br>the weight value.                                           |  |
| Displayed             | ьЕР_<br>LO buzzer                                                                                                    | • []                  | OFF<br>ON                                                                                                    | Select whether or not to sound the LO buzzer.                                                                                         |  |
| Comparator<br>output  | bEP-<br>OK buzzer                                                                                                    | • []                  | OFF<br>ON                                                                                                    | Select whether or not to sound the OK buzzer.                                                                                         |  |
| (GX-04K) is installed | ьер-<br>HI buzzer                                                                                                    | • []                  | OFF<br>ON                                                                                                    | Select whether or not to sound the HI buzzer.                                                                                         |  |

☆ : Functions for GX-K series. ■ : Factory settings. Digit is a unit of minimum weighing value.

| Class        | Item and Parame                      | ter         | Description                       |                                                                         |                           |
|--------------|--------------------------------------|-------------|-----------------------------------|-------------------------------------------------------------------------|---------------------------|
| [Р Н ,       |                                      |             |                                   |                                                                         |                           |
| Upper limit  | Upper limit                          |             | Refer to "4-4. Setting The        | Displayed when [P in []                                                 |                           |
| EP Lo        |                                      |             | Values"                           | is selected.                                                            |                           |
| Lower limit  |                                      |             |                                   |                                                                         |                           |
| EP rEF       |                                      |             | Defende #4.4 Cotting The          |                                                                         |                           |
| Reference va | alue                                 |             | Upper And Lower Limit             | Displayed when [P in 1                                                  |                           |
| EP LAE       |                                      |             | Values"                           | is selected.                                                            |                           |
| Tolerance    | 1                                    |             |                                   |                                                                         |                           |
|              |                                      | • []        | Key mode                          | Accepts the <u>PRINT</u> key only when the display is stable.           |                           |
|              |                                      |             | Auto print mode A                 | Outputs data when the                                                   |                           |
|              | PrE                                  |             | (Reference = zero)                | display is stable and                                                   |                           |
|              | Data output mode                     | ح           | (Reference = last stable          | conditions of <i>RP-P</i> , <i>RP-b</i> and the reference value are met |                           |
|              |                                      | _           | value)                            |                                                                         |                           |
|              |                                      | 7           | Stream mode /                     | With dBtB 0, outputs data                                               |                           |
|              |                                      |             | Interval memory mode              | interval memory.                                                        |                           |
|              | 8P-P                                 | • []        | Plus only                         | Displayed value > Reference                                             |                           |
|              | Auto print polarity                  |             | Minus only                        | Displayed value < Reference                                             |                           |
|              |                                      | 2           | Both                              | Regardless of displayed value                                           |                           |
|              | <i>ЯР-Ь</i><br>Auto print difference | • []        | 10 digits                         | Difference between reference                                            |                           |
|              |                                      |             | 100 digits                        | value and displayed value                                               |                           |
|              |                                      | 2           | 1000 digits                       | · · ·                                                                   |                           |
|              |                                      | • []        | Not used                          |                                                                         |                           |
|              | dRER<br>Data memory                  |             | Stores unit mass in counting mode |                                                                         |                           |
|              |                                      | 2           | Stores weighing data              | Related items:                                                          |                           |
|              |                                      | Data memory | ☆3                                | Stores calibration data                                                 | Prt, int,dino, bitd, into |
| Data outout  |                                      | Ч           | Stores comparator settings        |                                                                         |                           |
|              |                                      | 5           | Stores tare value                 |                                                                         |                           |
|              |                                      | • []        | Every measurement                 |                                                                         |                           |
|              |                                      |             | 2 seconds                         |                                                                         |                           |
|              | int<br>Interval time                 | 2           | 5 seconds                         |                                                                         |                           |
|              |                                      | 3           | 10 seconds                        | Interval time in the interval                                           |                           |
|              |                                      | 4           | 30 seconds                        | The memory mode when using PrE                                          |                           |
|              |                                      | 5           | 1 minute                          | <b>_, _</b> / <b>_</b> /                                                |                           |
|              |                                      | <u>ь</u>    | 2 minute                          |                                                                         |                           |
|              |                                      |             | 5 minute                          |                                                                         |                           |
|              |                                      | 8           | 10 minute                         | Pefer to the balance                                                    |                           |
|              | dina<br>Deterministri (              | • <u>U</u>  | No output                         | instruction manual, "DATA                                               |                           |
|              | Data number output                   |             |                                   | MEMORY"                                                                 |                           |
|              |                                      | ;           |                                   | Selects whether or not the time or date is added to the                 |                           |
|              |                                      | <u>-</u>    | Dete only                         | weighing data. Refer to the                                             |                           |
|              | nme/Date output                      |             | Date only                         | balance instruction manual, "<br>Clock and Calendar Function"           |                           |
|              |                                      | L 1         |                                   |                                                                         |                           |
|              |                                      |             |                                   | Selects whether or not the ID                                           |                           |
|              | U number output                      | 1           | Output                            |                                                                         |                           |

☆ : Functions for GX-K series. ■ : Factory settings. Digit is a unit of minimum weighing value.

| Class                          | Item and Parameter   |                                                         | Description               |                                                                  |  |
|--------------------------------|----------------------|---------------------------------------------------------|---------------------------|------------------------------------------------------------------|--|
|                                | PUSE                 | • []                                                    | No pause                  | Selects the data output                                          |  |
|                                | Data output pause    |                                                         | Pause (1.6 seconds)       | interval.                                                        |  |
|                                | RE-F                 | • []                                                    | Not used                  | Selects whether or not                                           |  |
|                                | Auto feed            |                                                         | Used                      | automatic feed is performed.                                     |  |
| dout                           |                      | • []                                                    | No output                 | Selects GLP output method.                                       |  |
| Data output                    | inFo                 |                                                         | AD-8121 format            | to be added, refer to the                                        |  |
|                                | GLP output           | 2                                                       | General data format       | balance instruction manual,<br>"Clock and Calendar<br>Function". |  |
|                                | Rr-d                 | • 0                                                     | Not used                  | Adjusts zero automatically                                       |  |
|                                | Zero after output    |                                                         | Used                      | after data is output                                             |  |
|                                |                      | 0                                                       | 600 bps                   |                                                                  |  |
|                                |                      |                                                         | 1200 bps                  |                                                                  |  |
|                                | 6PS                  | • 2                                                     | 2400 bps                  |                                                                  |  |
|                                | Baud rate            | 3                                                       | 4800 bps                  |                                                                  |  |
|                                |                      | Ч                                                       | 9600 bps                  |                                                                  |  |
|                                |                      | 5                                                       | 19200 bps                 |                                                                  |  |
|                                | 5FD-                 | • []                                                    | 7 bits, even              |                                                                  |  |
|                                | Data bit, parity bit |                                                         | 7 bits, odd               |                                                                  |  |
|                                |                      | 2                                                       | 8 bits, none              |                                                                  |  |
|                                | Erlf                 | • []                                                    | CRLF                      | CR: ASCII code 0Dh                                               |  |
| 5 ıF                           | Terminator           |                                                         | CR                        | LF: ASCII code 0Ah                                               |  |
| Serial                         |                      | • []                                                    | A&D standard format       |                                                                  |  |
| interface                      |                      |                                                         | DP format                 | Refer to the balance                                             |  |
|                                | ESAE                 | 2                                                       | KF format                 | instruction manual,                                              |  |
|                                | Data format          | 3                                                       | MT format                 | "Description of Item "Data                                       |  |
|                                |                      | Ч                                                       | NU format                 |                                                                  |  |
|                                |                      | 5                                                       | CSV format                |                                                                  |  |
|                                | E-UP                 | 0                                                       | No limit                  | Selects the wait time to                                         |  |
|                                | Timeout              | <b>-</b> /                                              | 1 second                  | receive a command.                                               |  |
|                                | ErEd                 | • []                                                    | No output                 | AK ASCII code 06h                                                |  |
|                                | AK, Error code       |                                                         | Output                    |                                                                  |  |
|                                | [£5                  | • []                                                    | Not used                  | Controls CTS and RTS                                             |  |
|                                | CTS, RTS control     |                                                         | Used                      |                                                                  |  |
| d5 Fnc                         | Ldin                 | • []                                                    | Water temperature         | Available only when density                                      |  |
| Density function               | Liquid density input |                                                         | Liquid density            | mode is selected                                                 |  |
| nLt .                          |                      | Available only when programmable-unit mode is selected. |                           |                                                                  |  |
| Programmable-unit (Multi-unit) |                      | for details".                                           |                           |                                                                  |  |
| Un it                          |                      | Refer to the balance instruction                        | manual, "Weighing Units". |                                                                  |  |
| Unit                           |                      |                                                         |                           |                                                                  |  |

 $\Rightarrow$ : Functions for GX-K series. •: Factory settings. Digit is a unit of minimum weighing value.

#### Caution

The balance may not transmit the data completely at the specified refresh rate, depending on the baud rate or data added to the weighing data such as time, date and ID number.

| Class                                     | Item and Parameter            |                      | Description                                            |                          |  |
|-------------------------------------------|-------------------------------|----------------------|--------------------------------------------------------|--------------------------|--|
| [5 in ☆                                   |                               | Display<br>is set to | ed only when the internal mass value correction switch |                          |  |
| Internal mass c                           | orrection                     | "Calibra             | Calibration".                                          |                          |  |
|                                           |                               | 0                    | 2-digit output                                         |                          |  |
|                                           | Hn                            |                      | 3-digit output                                         | Displayed only           |  |
|                                           | Analog output mode            | • 2                  | Net full scale output                                  | Displayed only           |  |
|                                           |                               | 3                    | Gross full scale output                                | when the GX-00K          |  |
| Rout                                      | SEL<br>Output digit selection | • []                 | First digit                                            | Defer to "6.2            |  |
| Analog output                             |                               |                      | Second digit                                           | Function Table           |  |
|                                           |                               | 2                    | Third digit                                            |                          |  |
|                                           |                               | 3                    | Fourth digit                                           | Output" for detail       |  |
|                                           |                               | Ч                    | Fifth digit                                            |                          |  |
|                                           |                               | 5                    | Sixth digit                                            | )                        |  |
| rd R                                      |                               | Refer to             | the balance instruction main                           | nual, "ID Number And GLP |  |
| ID number setting                         |                               | Report"              |                                                        | ,                        |  |
| ☆ : Functions for GX-K series. ■ : Factor |                               | ctory se             | ttings. Digit is a unit of                             | minimum weighing value.  |  |

# 4. Comparator Output (GX-04K)

Comparator output, is the function to output the comparison results between the weighing data and upper/lower limit values. Whether or not to sound the buzzer when the output is conducting can be set.

# 4-1. Installing The GX-04K

Install the GX-04K option in the following procedures:

- 1. Remove two screws. Remove the standard RS-232C board.
- 2. Unlock and remove two connectors from the standard RS-232C board. Do not pull the cable.
- 3. Connect two connectors to the GX-04K board.
- Put the rubber packing between GX-04K board and the balance.
   Insert the GX-04K board into the balance.
   Fasten the GX-04K board with two screws.

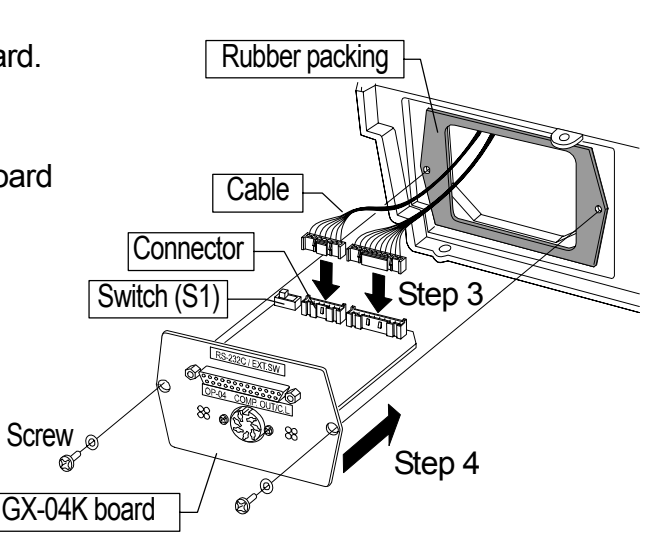

Rubber packing

#### Note

- Confirm right surface and direction of the option board, when the option is inserted.
- The position of the switch (S1) is free.
- The balance side of the rubber packing is the surface that there are gaps and ridges.

# 4-2. Comparator (GX-04K) Specifications

| Maximum contact voltage:    |  |
|-----------------------------|--|
| Maximum contact current:    |  |
| Maximum contact resistance: |  |

100 VDC 100 mA DC 20 Ω

Comparator output judgement conditions (when upper limit value  $\geq$  lower limit value): Weighing data > upper limit value: .....Activates the HI comparator output. Upper limit value  $\geq$  weighing data  $\geq$  lower limit value: ...Activates the OK comparator output. Weighing data < lower limit value: ....Activates the LO comparator output.

Reference value setting: Contact output:

Input the upper and lower limit values digitally or using a sample.
Select whether or not to and how to compare, using "[P comparator mode" of the balance function table.
Select whether or not to sound the buzzer, using "bEP buzzer mode" of the balance function table.

#### **Panel View**

Buzzer:

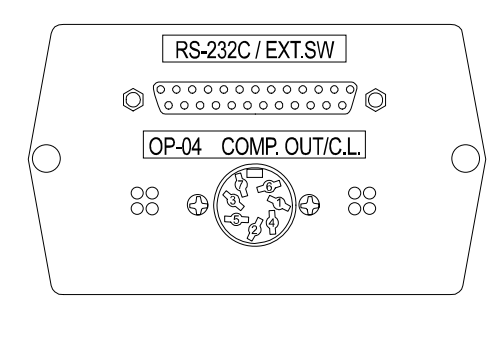

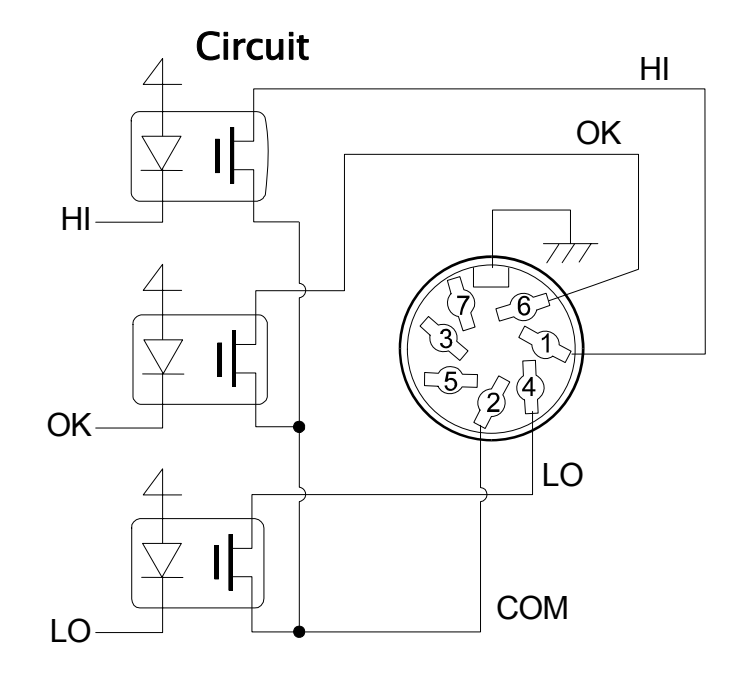

#### Pin Assignments

| Pin No. | Description   |                |  |  |  |
|---------|---------------|----------------|--|--|--|
| 1       | Н             | (Comparator)   |  |  |  |
| 2       | СОМ           | (Comparator)   |  |  |  |
| 3       | Sending loop  | (Current loop) |  |  |  |
| 4       | LO            | (Comparator)   |  |  |  |
| 5       | Sending loop  | (Current loop) |  |  |  |
| 6       | OK            | (Comparator)   |  |  |  |
| 7       | No connection | 1              |  |  |  |
| Housing | Shield        |                |  |  |  |

For details on pins 3 and 5 of current loop, Refer to "5-2.Current Loop Output (GX-04K/GX-06K) Specifications".

# 4-3. Using The Comparator Output

Weighing data < lower limit

To use the comparator output, perform the following four steps.

- 1. Connect the peripheral equipment to the option's 7-pin DIN connector.
- 2. Set the "Comparator (*LP Foc*)" parameter of the balance function table. For details, Refer to "3. Function Table".
- 3. Set the upper and lower limit values. For details, refer to "4-4. Setting The Upper And Lower Limit Values". . . . . . .
- 4. When performing a weighing, the comparison result is output. When the weighing data is equal to or less than the upper limit value, and equal to or greater than the lower limit value, the OK comparator will be output.

| performing a weighing, the                                                                                  | Weighir                    | ng data               |                       | Conducting<br>(Short) |
|----------------------------------------------------------------------------------------------------|----------------------------|-----------------------|-----------------------|-----------------------|
| arison result is output. When the<br>ing data is equal to or less than<br>oper limit value, and equal to or | Upper limit<br>Lower limit |                       | Conducting<br>(Short) |                       |
| r than the lower limit value, the mparator will be output                                                   |                            | Conducting<br>(Short) |                       |                       |
|                                                                                                    |                            | LO                    | OK                    | HI                    |
| Comparator output                                                                                           |                            | LO                    | OK                    | HI                    |
| Weighing data > upper limit                                                                                 |                            | Open                  |                       | Conducting<br>(Short) |
| Upper limit $\geq$ weighing data $\geq$ lower                                                               | limit                      |                       | Conducting<br>(Short) |                       |

Open

Conducting

(Short)

Whether or not to sound the buzzer, when the contact output is conducting can be set in the "Buzzer mode (bEP) of the "Comparator (EP Foc)".

#### Make sure that the upper limit value is greater than the lower limit value. Note

#### Comparator output

| Class       | Item and Parameter                                           |      | Description                                                       |                                              |  |  |  |
|-------------|--------------------------------------------------------------|------|-------------------------------------------------------------------|----------------------------------------------|--|--|--|
| [P Fnc      |                                                              | • [] | No comparison                                                     |                                              |  |  |  |
| Comparator  | rn                                                           |      | Comparison, excluding "near zero" when stable value or overloaded |                                              |  |  |  |
|             | Comparator mode                                              | 2    | Comparison, including "near zero" when stable value or overloaded |                                              |  |  |  |
|             |                                                              | 3    | Continuous comparison, exclud                                     | Continuous comparison, excluding "near zero" |  |  |  |
|             |                                                              | Ч    | Continuous comparison, includi                                    | ng "near zero"                               |  |  |  |
|             | [P in<br>Data input mathed                                   | • [] | Sets the upper / lower limit value                                | Select [PH, or [PLo.                         |  |  |  |
|             | Data input method                                            |      | Sets the reference value                                          | Select [P rEF or [P Line.                    |  |  |  |
|             | [P-r • [                                                     |      | Not added                                                         | Select whether or not to add the             |  |  |  |
|             | Comparison results<br><i>[Р-Ь</i><br>Main display comparison |      | Added                                                             | data.                                        |  |  |  |
|             |                                                              | • [] | OFF                                                               | Displays the results on the main             |  |  |  |
|             |                                                              | 1    | ON                                                                | the weight value.                            |  |  |  |
| Displayed   | ЬЕР_                                                         | • [] | OFF                                                               | Select whether or not to sound               |  |  |  |
| only when   | LO buzzer                                                    |      | ON                                                                | the LO buzzer.                               |  |  |  |
| Comparator  | ЬЕР-                                                         | • [] | OFF                                                               | Select whether or not to sound               |  |  |  |
| (GX-04K) is | OK buzzer                                                    |      | ON                                                                | the OK buzzer.                               |  |  |  |
| installed   | 6EP-                                                         | • [] | OFF                                                               | Select whether or not to sound               |  |  |  |
| Ĺ           | HI buzzer                                                    |      | ON                                                                | the HI buzzer.                               |  |  |  |

| Class        | Item and Parameter | Desc                       | ription                                 |  |
|--------------|--------------------|----------------------------|-----------------------------------------|--|
| [P H         |                    | Refer to "1-1 Setting The  |                                         |  |
| Upper limit  |                    | Upper And Lower Limit      | Displayed when [ ר יח 🛙<br>is selected. |  |
| EP Lo        |                    | Values"                    |                                         |  |
| Lower limit  |                    |                            |                                         |  |
| [P rEF       |                    |                            |                                         |  |
| Reference va | lue                | Refer to "4-4. Setting The | Displayed when [P in 1                  |  |
| EP LAE       |                    | Values" is selected.       |                                         |  |
| Tolerance    |                    |                            |                                         |  |

Factory settings.

# 4-4. Setting The Upper And Lower Limit Values

The results of the comparison are indicated by HI, OK or LO on the display.

Operating conditions: No comparison

- Comparison when the weighing data is stable or overloaded, excluding "near zero"
- Comparison when the weighing data is stable or overloaded, including "near zero"
- Continuous comparison, excluding "near zero"
- Continuous comparison, including "near zero"

To compare, use:

Input method:

- Upper limit value and lower limit value
   Deference value and telerance value
- Reference value and tolerance value
- Digital input
  - Weighing input

"near zero" means that weighing value is within  $\pm 10$  digits from zero point. Example: In case of GX-20K, the range of  $\pm 1.0g$  is "near zero".

#### 4-4-1. Example 1

Comparison when the weighing data is stable or overloaded, excluding "near zero", upper limit and lower limit.

#### Selecting a comparator mode

- Step 1 Press and hold the SAMPLE key until **BRSEnc** of the function table is displayed, then release the key.
- Step 2 Press the SAMPLE key several times to display [P For].
- Step 3 Press the PRINT key.
- Step 4 Press the RE-ZERO key several times to display [P].
- Step 5 Press the SAMPLE key to display [[P in].
- Step 6 Press the RE-ZERO key several times to display [[P in []].
- Step 7 Press the PRINT key to store the selected mode.

#### Entering the upper and lower limit values

- Step 8 With <u>LP H</u>, displayed, press the <u>PRINT</u> key. The current setting of the upper limit value is displayed with all of the digits blinking.
  - When the current setting is not to be changed, press the PRINT or CAL key to go to step 9.
  - When the current setting is to be changed, press the <u>RE-ZERO</u> key. The balance is now in the digital input mode. To use the weighing input mode, press and hold the <u>MODE</u> key.

#### Digital input mode

Change the setting using the following keys.

SAMPLE key..... To select the digit to change the value.

**RE-ZERO** key ... To change the value of the digit selected.

MODE key......To switch the polarity.

**PRINT** key......To store the new setting and go to step 9.

CAL key......To cancel the new setting and go to step 9.

#### Weighing input mode

Press the RE-ZERO key. The balance displays  $\square g$ . Place a sample, with a mass that corresponds to the upper limit value, on the pan. Press the PRINT key to store the upper limit value. Remove the sample. The balance displays  $\square g$ .

- Step 9 With <u>[P Lo</u> displayed, press the <u>PRINT</u> key. The current setting of the lower limit value is displayed with all of the digits blinking.
  - When the current setting is not to be changed, press the PRINT or CAL key to go to step 10.
  - When the current setting is to be changed, press the <u>RE-ZERO</u> key. The balance is now in the digital input mode. To use the weighing input mode, press and hold the <u>MODE</u> key.

Enter the lower limit value in the same way as described in step 8. Then, go to step 10.

Step 10 Press the CAL key to exit the comparator function and return to the weighing mode.

# 4-4-2. Example 2

Continuous comparison, including "near zero", reference value and tolerance value.

#### Selecting a comparator mode

- Step 1 Press and hold the <u>SAMPLE</u> key until <u>bR5Fnc</u> of the function table is displayed, then release the key.
- Step 2 Press the SAMPLE key several times to display [P Fnc].
- Step 3 Press the PRINT key.
- Step 4 Press the RE-ZERO key several times to display  $\boxed{P + 4}$ .
- Step 5 Press the SAMPLE key to display [[P in].
- Step 6 Press the RE-ZERO key several times to display  $\boxed{[P_{10}]}$ .
- Step 7 Press the PRINT key to store the selected mode.

#### Entering the reference and tolerance values

- Step 8 With *[P rEF]* displayed, press the **PRINT** key. The current setting of the reference value is displayed with all the digits blinking.
  - When the current setting is not to be changed, press the PRINT or CAL key to go to step 9.
  - When the current setting is to be changed, press the <u>RE-ZERO</u> key. The balance is now in the digital input mode. To use the weighing input mode, press and hold the <u>MODE</u> key.

#### Digital input mode

Change the setting using the following keys.

SAMPLE key ..... To select the digit to change the value.

**RE-ZERO** key.... To change the value of the digit selected.

MODE key ...... To switch the polarity.

PRINT key ...... To store the new setting and go to step 9.

CAL key ......To cancel the new setting and go to step 9.

#### Weighing input mode

Press the RE-ZERO key. The balance displays  $\square g$ . Place a sample, with a mass that corresponds to the reference value, on the pan. Press the PRINT key to store the reference value. Remove the sample. The balance displays  $\square g$ .

- Step 9 With <u>LP Lit</u> displayed, press the <u>PRINT</u> key. The current setting of the tolerance value is displayed with all the digits blinking.
  - When the current setting is not to be changed, press the PRINT or CAL key to go to step 10.
  - □ When the current setting is to be changed, press the RE-ZERO key.

The balance is now in the digital input mode. Change the setting using the following keys.

SAMPLE key ..... To select the digit to change the value.

RE-ZERO key.... To change the value of the digit selected.

PRINT key ...... To store the new setting and go to step 10.

- Note Enter the tolerance value in percentage, with the reference value as 100%. Only the digital input mode is available for setting the tolerance value. The MODE key is not used to set the tolerance value.
- Step 10 Press the CAL key to exit the comparator function and return to the weighing mode.
  - Note When Pound/Ounce is selected as a weighing unit, enter the values in ounces for comparison.

In the density mode, comparison is performed to the density obtained.

# 4-5. Example Of Use

The following example uses the AD-8951 comparator light, which is sold separately, to display the comparison result in red, green, or orange.

- 1 Using the AX-KO507-W200 cable, which is sold separately, connect the comparator light to the balance as shown below.
- 2. Set the "Comparator ( $[P F_{DC}]$ )" of the balance function table as follows:
  - *Compares the result excluding the data near zero continuously.*
  - $I^{P} = I$  Inputs the upper or lower limit values.
  - **BEP\_ I** Sounds the buzzer for LO.
  - bEP D Does not sound the buzzer for OK.
  - **Sounds the buzzer for HI.**
- 3. Set the upper and lower limit values as follows:
  - Image: IP H i
     1010.0 g (Upper limit)
  - [P] Lo
     990.0 g (Lower limit)
- 4. Functions of the comparator and buzzer are as follows, depending upon the comparison result.

| Weighing data | Comparator light | Buzzer         |
|---------------|------------------|----------------|
| 900.0 g       | Orange           | Sounds         |
| 1000.0 g      | Green            | Does not sound |
| 1100.0 g      | Red              | Sounds         |

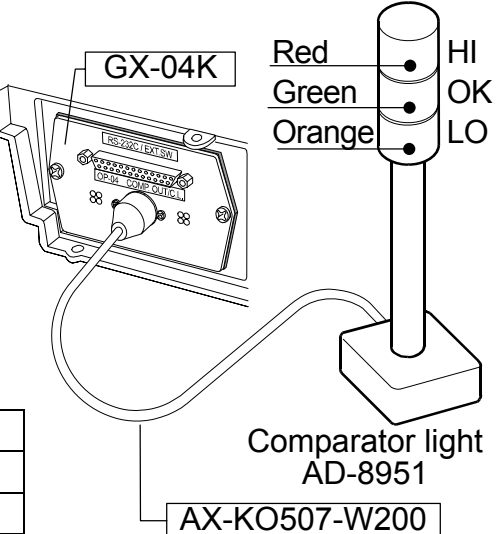

# 5. Serial Output

# 5-1. RS-232C (GX-04K) Specifications

#### D-Sub 25 pin numbers

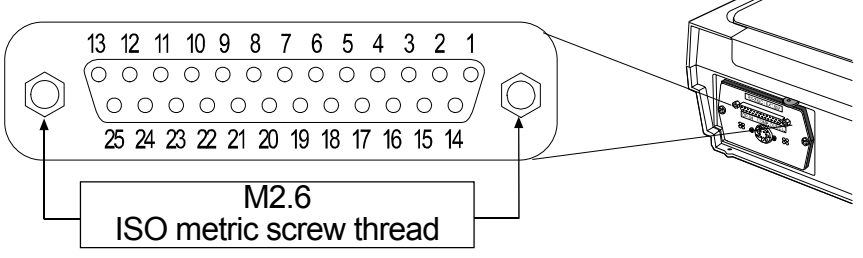

#### D-Sub 25 pin assignments

| Pin No. | Signal name | Interface type                      | Direction | Description             |
|---------|-------------|-------------------------------------|-----------|-------------------------|
| 1       | FG          |                                     | _         | Frame ground            |
| 2       | RXD         | RS-232C                             | Input     | Receive data            |
| 3       | TXD         | RS-232C                             | Output    | Transmit data           |
| 4       | RTS         | RS-232C                             | Input     | Ready to send           |
| 5       | CTS         | RS-232C                             | Output    | Clear to send           |
| 6       | DSR         | RS-232C                             | Output    | Data set ready          |
| 7       | SG          | RS-232C / external contact<br>input | —         | Signal ground           |
| 18      | PRINT       | External contact input              | Input     | Same as the PRINT key   |
| 19      | RE-ZERO     | External contact input              | Input     | Same as the RE-ZERO key |
| Others  | _           | —                                   | —         | No connection           |

#### RS-232C

The balance is a DCE device. Connect the balance to a personal computer (DTE) using a straight through cable.

Transmission system : EIA RS-232C Transmission form : Asynchronous, bi-directional, half duplex Transmission rate : 10 times/second or 5 times/second (same as data refresh rate) : Baud rate : 600, 1200, 2400, 4800, 9600, 19200 bps Data format Data bits : 7 or 8 bits Parity : Even, Odd (Data bits 7 bits) None (Data bits 8 bits) Stop bit : 1 bit (When sending, 2 bits; receiving, 1 bit. A personal computer will function with either setting.) : ASCII Code One character format **RS-232C** 1 -5V to -15V 5 MSB LSB 0 2 1 3 4 0 +5V to +15V Data bits Stop bit Start bit Parity bit

#### **RS-232C** Terminals

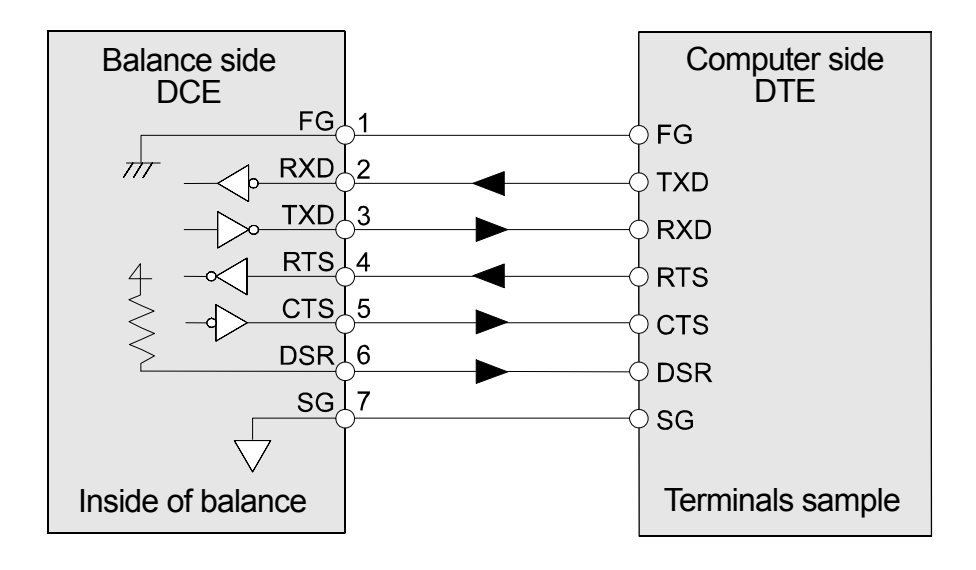

#### External contact input

By connecting pin 18 (PRINT command) to pin 7, or pin 19 (RE-ZERO command) to pin 7 for 100 ms or more, the same operation as performed by pressing the <u>PRINT</u> key or the <u>RE-ZERO</u> key, will be performed.

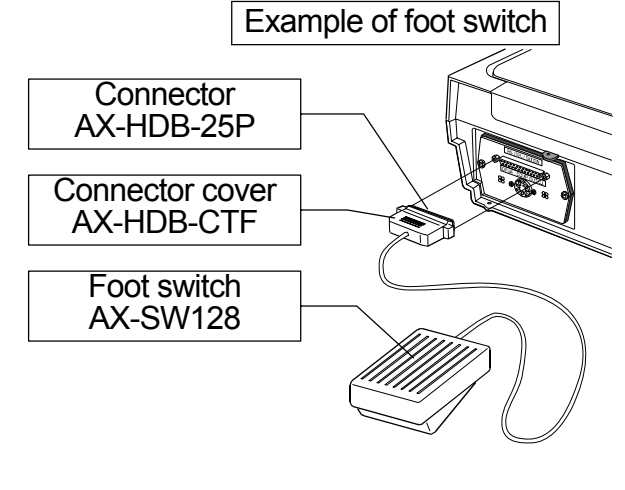

#### Accessory

Connector : Foot switch :

AX-HDB-25P/CTF AX-SW128

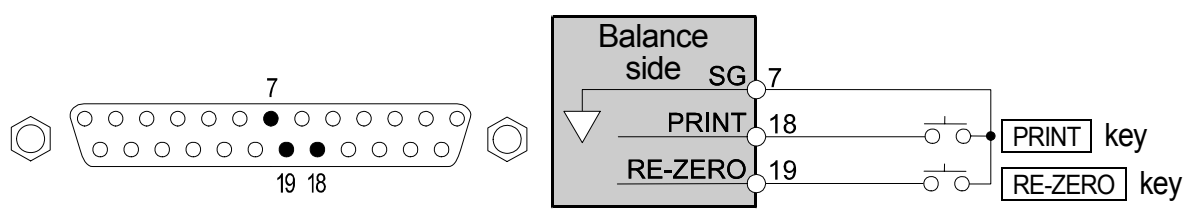

# 5-2. Current Loop Output (GX-04K/GX-06K) Specifications

The specifications of the current loop interface are as follows:

| Transmission system | : 20 mA current loop (Passive)                        |  |  |  |
|---------------------|-------------------------------------------------------|--|--|--|
| Transmission form   | : Asynchronous, uni-directional (Only from the balanc |  |  |  |
| Data format         | : Baud rate : 600, 1200, 2400, 4800, 9600, 19200 bps  |  |  |  |
|                     | Data bits : 7 or 8 bits                               |  |  |  |
|                     | Parity : Even, Odd (Data bits 7 bits)                 |  |  |  |
|                     | None (Data bits 8 bits)                               |  |  |  |
|                     | Stop bit :1 bit                                       |  |  |  |
|                     | Code : ASCII                                          |  |  |  |
|                     | One character format                                  |  |  |  |
|                     |                                                       |  |  |  |
|                     |                                                       |  |  |  |
|                     | Data bits Stop bit                                    |  |  |  |
|                     | - Start bit - Parity bit                              |  |  |  |

#### Notes

To use current loop, an external power supply that provides 20 mA, is required.

The maximum rated voltage of the current loop is 25 V. When a baud rate of 4800 bps or higher is used, communication may not be performed properly.

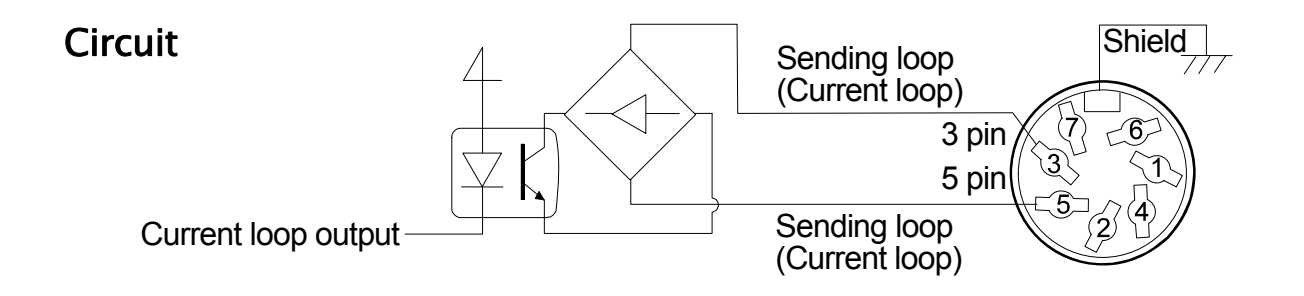

#### **Pin assignments**

| GX-04K  |               |                |  |  |
|---------|---------------|----------------|--|--|
| Pin No. | Description   |                |  |  |
| 1       | HI            | (comparator)   |  |  |
| 2       | COM           | (comparator)   |  |  |
| 3       | Sending loop  | (Current loop) |  |  |
| 4       | LO            | (comparator)   |  |  |
| 5       | Sending loop  | (Current loop) |  |  |
| 6       | OK            | (comparator)   |  |  |
| 7       | No connection |                |  |  |
| Housing | Shield        |                |  |  |

| GX-06K  |                               |  |  |  |
|---------|-------------------------------|--|--|--|
| Pin No. | Description                   |  |  |  |
| 1       | No connection                 |  |  |  |
| 2       | Analog GND (Analog output)    |  |  |  |
| 3       | Sending loop (Current loop)   |  |  |  |
| 4       | No connection                 |  |  |  |
| 5       | Sending loop (Current loop)   |  |  |  |
| 6       | No connection                 |  |  |  |
| 7       | Analog output (Analog output) |  |  |  |
| Housing | Shield                        |  |  |  |

For details on the comparator of GX-04K, Refer to "4-2. Comparator (GX-04K) Specifications". For details on the analog output of GX-06K, Refer to "6-2. Analog Output (GX-06K) Specifications".

#### Connection Of The AD-8121B Printer 5-3.

| Class       | Item and Parameter                       | Factory<br>settings | AD-8121B<br>MODE 1 | AD-8121B<br>MODE 2 | AD-8121B<br>MODE 3 |
|-------------|------------------------------------------|---------------------|--------------------|--------------------|--------------------|
|             | Prt<br>Data output mode                  | 0                   | 0, 1,2             | 3                  | 0,1,2              |
|             | 日子日<br>Auto print polarity               | 0                   | #1                 | Not                | #1                 |
|             | 日子-6<br>Auto print difference            | 1                   | #1                 | necessary          | #1                 |
| dout        | d-no<br>Data number output               | 0                   | 0                  | 0                  | 0,1                |
| Data output | 5-Ed<br>Time/Date output                 | 0                   | 0                  | 0                  | 0,1,2,3            |
|             | 5- ,d<br>ID number output                | 0                   | 0                  | 0                  | 0,1                |
|             | PUSE<br>Data output pause                | 0                   | 0                  | 0                  | 0,  <b>#2</b>      |
|             | 유는 - F<br>Auto feed                      | 0                   | 0                  | 0                  | 0,1                |
|             | 日本<br>Baud rate                          | 2                   | 2                  | 2                  | 2                  |
| 5.5         | <sup>占と무</sup> ~<br>Data bit, parity bit | ۵                   | ۵                  | ۵                  | 0                  |
| Serial      | [rLF<br>Terminator                       | ۵                   | 0                  | ۵                  | 0                  |
| Intenace    | ESPE<br>Data format                      | 0                   | 0                  | 0                  |                    |
|             | CTS, RTS control                         | 0                   | 0                  | 0                  | 0                  |

Preset the following parameters to use the AD-8121B printer

#1 Set parameters when auto print mode A or B ( $P_{r} \ge 1$  or 2) is selected.

#2 Set / when multiple lines are printed. Example: When appending ID number, set /. Settings of AD-8121B П

| MODE   | AD-8121B<br>DIP switch | Description                                                                                |
|--------|------------------------|--------------------------------------------------------------------------------------------|
| MODE 1 |                        | Print at receiving data.<br>Standard mode, statistic mode                                  |
| MODE 2 |                        | Print by DATA key operation or built-in timer.<br>Standard mode, interval mode, chart mode |
| MODE 3 |                        | Print at receiving data.<br>Dump print mode                                                |

DIP switch No.3 : Handling unstable data ON Print ĺ₹ OFF Not printed

DIP switch No.4 : Data input specifications Current loop ON OFF **RS-232C** 

N V

Refer to print samples of "GLP Report" in the instruction manual of GX-K/GF-K series. 

GF-K series does not output the time and date. Use the calendar function of the AD-8121B. П

GF-K series does not store the calibration report in memory. 

AD-8121B Printer 

- Compact dot-matrix printer
- Statistical function, clock and calendar function, interval print function, graphic print function, dump print mode
- 5 x 7 dots, 16 characters per line
- Print paper (AX-PP143, 45 (W) x 50 (L) mm , ø65 mm)
- . AC adapter or alkaline battery

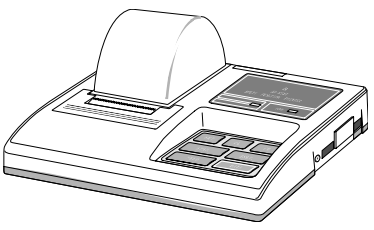

## 5-4. Description Of The Item "Data output mode"

The parameter setting of "Data output mode ( $P_{P_{c}}$ )" applies to the performance when the "Data memory ( $dR_{E}R$ )" parameter is set to "2" (to store the weighing data) and when the data is transmitted using the RS-232C interface.

#### Key mode

When the **PRINT** key is pressed with the stabilization indictor turned on, the balance outputs or stores the weighing data and the display blinks one time.

Required setting doub Prt 0 Key mode

outputs or stores the data and the display blinks one time.

#### Auto print modes A and B

When the displayed value is stable and the conditions of "Auto print polarity", "Auto print difference" and reference value are met, the balance outputs or stores the weighing data. When the PRINT key is pressed with the stabilization indictor turned on, the balance

#### Auto print modes A

| ato print modes A |                                                                         |             |                                    |  |  |
|-------------------|-------------------------------------------------------------------------|-------------|------------------------------------|--|--|
| Example           | For weighing each time a sample is placed and removed, with " $R_{r}$ - |             |                                    |  |  |
|                   | set to "                                                                | /" (to adju | st zero after the data is output). |  |  |
| Required setting  | ן dout Prt I Auto print mode A (reference = zero)                       |             |                                    |  |  |
|                   | dout                                                                    | RP-P        | Auto print polarity                |  |  |
|                   | dout                                                                    | Ab-P        | Auto print difference              |  |  |
|                   | dout                                                                    | Rr-d I      | Zero after output                  |  |  |
|                   |                                                                         |             |                                    |  |  |

#### Auto print modes B

| Example          | For weighing while a sample is added. |       |                                                   |  |
|------------------|---------------------------------------|-------|---------------------------------------------------|--|
| Required setting | dout                                  | Prt 2 | Auto print mode B (reference = last stable value) |  |
|                  | dout                                  | RP-P  | Auto print polarity                               |  |
|                  | dout                                  | AP-6  | Auto print difference                             |  |

#### Stream mode

The balance outputs the weighing data continuously regardless of the display condition. The display does not blink in this mode. The interval memory mode is used when the "Data memory (dRER)" parameter is set to "2" (to store the weighing data).

| Example          | For monitoring data on a computer. |        |                                  |
|------------------|------------------------------------|--------|----------------------------------|
| Required setting | dout Prt 3 Stream mode             |        |                                  |
|                  | dout                               | dRER 0 | Data memory function is not used |
|                  | 6RSFnc                             | SPd    | Display refresh rate             |
|                  | S ıF                               | 6PS    | Baud rate                        |
|                  |                                    |        |                                  |

Caution The balance may not transmit the data completely at the specified refresh rate, depending on the baud rate or data added to the weighing data such as time, date and ID number.

#### Interval memory mode

The weighing data is periodically stored in memory.

| For periodical weighing without a personal computer command an to output all of the data, to a computer, at one time. |                                                      |                                                                                                    |  |  |  |  |  |  |  |  |
|----------------------------------------------------------------------------------------------------|------------------------------------------------------|----------------------------------------------------------------------------------------------------|--|--|--|--|--|--|--|--|
| The G                                                                                                    | X-K series                                           | s can use time and date with "Time/Date output $(5 - b d)$ ".                                                         |  |  |  |  |  |  |  |  |
| dout                                                                                                    | Prt 3                                                | Interval memory mode                                                                                                  |  |  |  |  |  |  |  |  |
| dout                                                                                                    | dAFA S                                               | Data memory function is used                                                                                          |  |  |  |  |  |  |  |  |
| dout                                                                                                    | int                                                  | Interval time                                                                                                    |  |  |  |  |  |  |  |  |
| dout                                                                                                    | 5-Ed I, 2,                                           | , or $\exists$ Adds the time and date.                                                                                |  |  |  |  |  |  |  |  |
|                                                                                                    | For per<br>to outp<br>The G.<br>dout<br>dout<br>dout | For periodical w<br>to output all of th<br>The GX-K series<br>dout Prt 3<br>dout ORER 2<br>dout ont<br>dout 5-td 1, 2 |  |  |  |  |  |  |  |  |

# 5-5. Description Of The Item "Data format"

#### A&D standard format 5 ,F LYPE 0

This format is used when the peripheral equipment can receive the A&D format. If an AD-8121B is used, set the printer to MODE 1 or 2.

- This format consists of fifteen characters excluding the terminator.
- A header of two characters indicates the balance condition.
- The polarity sign is placed before the data with the leading zeros. If the data is zero, the plus sign is applied.
- The unit, consisting of three characters, follows the data.

| S        | Т  | , + 0 0 0 1     | 2 7 . 8 g C <sub>R</sub> L <sub>F</sub> |
|----------|----|-----------------|-----------------------------------------|
| <u> </u> | He | ader Data       | Unit Terminator                         |
| S        | Т  | Stable header   | Q T Stable header of counting mode      |
| υ        | S  | Unstable header | _                                       |
| 0        | L  | Overload header |                                         |
|          |    |                 |                                         |

#### DP (Dump print) format 5, F LYPE |

This format is used when the peripheral equipment can not receive the A&D format. If an AD-8121B is used, set the printer to MODE 3.

- □ This format consists of sixteen characters excluding the terminator.
- A header of two characters indicates the balance condition. No overload header is used.
- The polarity sign is placed before the data, with spaces in place of leading zeros, if the data is not zero or overloaded.
- The unit, consisting of three characters, follows the data.

| W | Τ  | <u> </u>        | 2 7 . 8 g C <sub>R</sub> L <sub>F</sub> |
|---|----|-----------------|-----------------------------------------|
|   | He | eader Data      | Unit Terminator                         |
| W | Т  | Stable header   | Q T Stable header of counting mode      |
| U | S  | Unstable header | -                                       |

#### KF format

#### 5 IF EYPE 2

This is the Karl-Fischer moisture meter format and is used when the peripheral equipment can only communicate using this format.

- Density of fourteen characters excluding the terminator.
- D This format has no header characters.
- The polarity sign is placed before the data, with spaces in place of leading zeros, if the data is not zero or overloaded.
- This format outputs the unit only for a stable value.

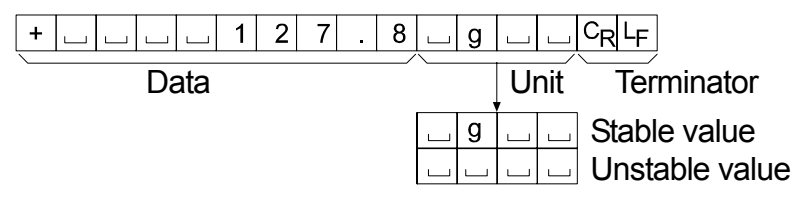

#### MT format

SIF LYPE 3

- □ A header of two characters indicates the balance condition.
- □ The polarity sign is used only for negative data.
- The weighing data uses spaces in place of the leading zeros.
- D The character length of this format changes dependent upon the unit

| S |   |  |  |   | 1 | 2 | 7 | - | 8 | g    | $C_{R}$ | LF |  |
|---|---|--|--|---|---|---|---|---|---|------|---------|----|--|
|   | / |  |  |   |   |   |   |   |   |      | <hr/>   | /  |  |
|   |   |  |  | - |   |   |   |   |   | <br> | _       |    |  |

|   | He | ader Data       | Unit | Terminator |
|---|----|-----------------|------|------------|
| S |    | Stable header   |      |            |
| S | D  | Unstable header |      |            |
| S |    | Overload header |      |            |

## NU (numerical) format 5 .F LYPE 4

This format outputs only numerical data.

- D This format consists of nine characters excluding the terminator.
- The polarity sign is placed before the data with the leading zeros. If the data is zero, the plus sign is used.

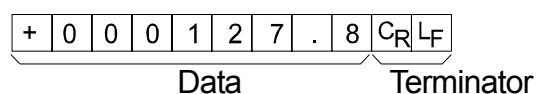

#### CSV format

S IF EYPE S

- □ This format separates the data of A&D standard format and the unit by a comma (, ).
- This format outputs the unit even when the data is overloaded.
- When the ID number, data number, time and date are added at "Data output (dout)" of the function table, outputs ID number, data number, date, time and weighing data in this order and separates each item by a comma and treats all the items as one group of data.

#### Note **GF-K** series can not add the format of time and date.

LAB-123, No,012, 2001/12/31, 12:34:56, ST,+000127.8, \_\_g<CR><LF>

| ID number Data number Date 7 | Гime | Weighing data |
|------------------------------|------|---------------|
|------------------------------|------|---------------|

| S | Т | , | + | 0 | 0 | 0 | 1 | 2 | 7 |   | 8 | , |   |   | g | CR | LF |   |    |    |
|---|---|---|---|---|---|---|---|---|---|---|---|---|---|---|---|----|----|---|----|----|
| 0 | L | , | + | 9 | 9 | 9 | 9 | 9 | 9 | 9 | Е | + | 1 | 9 | , |    |    | g | CR | LF |

## 5-6. Description Of The Data Format Added To the Weighing Data

#### ID number

dout 5-id l

The number to identify a specific balance.

- $\hfill\square$  This format consists of seven characters excluding the terminator.
  - L A B 1 2 3 C<sub>R</sub> L<sub>F</sub>

#### Data number

#### dout d-no l

This format outputs the data number just before the data is transmitted using the RS-232C interface.

- □ This format consists of six characters excluding the terminator.
- □ When CSV format (5 ,F Ł YPE 5) is selected, the period (.) is replaced with a comma (,).

Data number Terminator

#### Date

Time

#### dout 5-td 2 or 3

□ The date output order can be changed in "Clock ([L Rdd)". The year is output in a four-digit format.

2 0 0 4 / 1 2 / 3 1 C<sub>R</sub> L<sub>F</sub>

#### Note **GF-K** series does not use this format.

- dout 5-td | or 3
- This format outputs time in 24-hour format.

1 2 : 3 4 : 5 6 C<sub>R</sub>L<sub>F</sub>

#### Note **GF-K** series does not use this format.

#### Tare value

• When the tare value in memory is recalled, the tare value is output before the weighing data.

|   | Ρ | Т | , | + | 0 | 0 | 0 | 1 | 2 | 3 | 4 |  | g | CR | LF | Tare value recalled from memory |
|---|---|---|---|---|---|---|---|---|---|---|---|--|---|----|----|---------------------------------|
| [ | Ν |   | , | + | 0 | 0 | 0 | 5 | 6 | 7 | 8 |  | g | CR | LF | Net value                       |

#### **Comparison results**

By setting "Comparison results (*LP-r*)" of the function table to "*i*", the comparison results can be added to the data output using the RS-232C serial interface. Use A&D standard format (*LUPE*). The comparison results are added after the header in A&D standard format as below.

| ST, 0  | K , + 0 1 2 3 4 5 . 6              | g     | CRLF       |
|--------|------------------------------------|-------|------------|
| Header | Data                               | Unit  | Terminator |
|        | Comparison result                  |       |            |
| Н      | I When the comparison result       | is HI |            |
| 0      | κ When the comparison result       | is OK |            |
| L      | O When the comparison result i     | is LO |            |
| e –    | <ul> <li>Not applicable</li> </ul> |       |            |

Note

When the data described above is added to the weighing data, the output is in the following order: ID number, Data number, Date, Time and Weighing data.

# 5-7. Data Format Examples

#### Stable

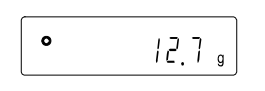

| A&D | S | Т | , | + | 0 | 0 | 0 | 0 | 1 | 2  | -  | 7 |   |   | g  | CR | LF |    |
|-----|---|---|---|---|---|---|---|---|---|----|----|---|---|---|----|----|----|----|
| DP  | W | Т |   | ] | ] | ] | ] |   | + | 1  | 2  | - | 7 | ] | ]  | g  | CR | LF |
| KF  | + |   |   |   |   |   | 1 | 2 |   | 7  | Γ  | g |   |   | CR | LF |    |    |
| MT  | S |   |   |   |   |   |   | Γ | 1 | 2  |    | 7 |   | g | CR | LF |    |    |
| NU  | + | 0 | 0 | 0 | 0 | 1 | 2 |   | 7 | CR | LF |   |   |   |    |    |    |    |

#### Unstable

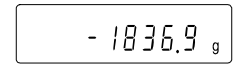

| A&D | U | S | , | - | 0 | 0 | 1 | 8 | 3 | 6  |    | 9 |   |   | g  | $C_R$ | $L_{F}$ |    |
|-----|---|---|---|---|---|---|---|---|---|----|----|---|---|---|----|-------|---------|----|
| DP  | U | S |   |   |   |   | I | 1 | 8 | 3  | 6  | - | 9 |   | Γ  | g     | $C_R$   | LF |
| KF  | I | J |   |   | 1 | 8 | 3 | 6 | • | 9  | J  | ] |   |   | CR | LF    |         |    |
| MT  | S | D |   |   |   | - | 1 | 8 | 3 | 6  |    | 9 |   | g | CR | ΓF    |         |    |
| NU  | - | 0 | 0 | 1 | 8 | 3 | 6 | - | 9 | CR | LF |   |   |   |    |       |         |    |

| Overload |
|----------|
|----------|

Positive error

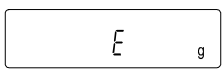

| A&D | 0 | L | , | +  | 9  | 9 | 9 | 9 | 9 | 9  | 9  | Е | + | 1 | 9  | CR | LF |    |
|-----|---|---|---|----|----|---|---|---|---|----|----|---|---|---|----|----|----|----|
| DP  |   | ] |   |    |    | ] | ] | ] | Е |    | ]  |   | ] | ] | ]  | Γ  | CR | LF |
| KF  |   |   |   |    | ]  |   | Н |   |   |    | J  |   | ] |   | CR | LF |    |    |
| MT  | S | I | + | CR | Lϝ |   |   |   |   |    |    |   |   |   |    |    |    |    |
| NU  | + | 9 | 9 | 9  | 9  | 9 | 9 | 9 | 9 | CR | LF | ] |   |   |    |    |    |    |

#### Overload

Negative error

- E

| A&D | 0 | L | , | -  | 9  | 9 | 9 | 9 | 9 | 9  | 9  | Е | + | 1 | 9  | CR | LF    |    |
|-----|---|---|---|----|----|---|---|---|---|----|----|---|---|---|----|----|-------|----|
| DP  |   | ] | J |    | ]  | [ | Γ | - | Е | J  | l  | l | l | l |    |    | $C_R$ | LF |
| KF  |   | ] | [ | Γ  | [  | ] | L | l | l | l  | l  |   | [ | l | CR | LF |       |    |
| MT  | S | I | - | CR | LF |   |   |   |   |    |    |   |   |   |    |    |       |    |
| NU  | - | 9 | 9 | 9  | 9  | 9 | 9 | 9 | 9 | CR | LF |   |   |   |    |    |       |    |

Space, ASCII 20h 

g

 $C_R$ Carriage Return, ASCII 0Dh LF

Line Feed, ASCII 0Ah

#### Units

|                              |            | A&D   | D.P.     | KF        | MT           |
|------------------------------|------------|-------|----------|-----------|--------------|
| g                            | g          | g     | ப ப 9    | ப g ப ப   | <u>」</u> g   |
| kg                           | kg         | 山 k g | L k g    | 山 k g 山   | 」 k g        |
| Counting mode                | pcs        | ыРС   | uРС      | ∟ p c s   | <u> </u>     |
| Precent mode                 | %          | 山山%   | 山山%      | ப%பப      | 山 %          |
| Ounce (Avoir)                | 02         | 0 Z   | <u> </u> | 니 0 Z 니   | 0 Z          |
| Pound                        | LЬ         | ц I b | ц I b    | ш I b ш   | L I b        |
| Pound Ounce                  | L 0Z       | 0 Z   | <u> </u> | 니 0 Z 니   | <u>니</u> 0 Z |
| Troy Ounce                   | 0 Z t      | o z t | o z t    | 」 o z t   | 山 o z t      |
| Metric Carat                 | <u>د</u> t | 」 c t | L C T    | c t       | L C t        |
| Momme                        | mcm        | mom   | m o m    | 👝 m o m   | _ m o        |
| Pennyweight                  | dnt        | d w t | d w t    | udwt      | udwt         |
| Grain                        | БN         | GN    | GN       | ப g r ப   | GN           |
| Tael (HK general, Singapore) | ΤL         | ц t I | L t I    | 山 t I s   | L t I        |
| Tael (HK, jewelry)           | ΤL         | ц t I | L t I    | 山 t l h   | <u> </u>     |
| Tael (Taiwan)                | ΤL         | ப t I | L t I    | L t I t   | <u> </u>     |
| Tael (China)                 | ΤL         | ц t I | L t I    | 山 t I c   | L t I        |
| Tola (India)                 | t          | ப ப t | ப ப t    | 山 t O I   | L t          |
| Messghal                     | M5         | mes   | m e s    | <u></u> м | шm           |
| Density                      | 115        | L D S | L D S    | பDSப      | L D S        |
| Multi                        | (Blank)    |       |          |           |              |

L Space, ASCII 20h

#### Note

When "Pound Ounce" is selected, the data is output with the unit of ounce (oz). The unit Grain is not available for the GX-32K and GF-32K.

# 5–8. Connection To A Computer And The Use Of WinCT

The balance is of the DCE type (Data Communication Equipment), which can be connected to a personal computer using the RS-232C interface. Before connection, read the personal computer manual thoroughly. Use a standard DCE cable for connection (cable type: straight-through). When the personal computer type is a DOS/V with a 9-pin port, use a straight-through cable with a 25-pin male connector and a 9-pin female connector.

#### Using Windows Communication Tools Software (WinCT)

When Windows is used as an operating system in a personal computer, the provided WinCT software can be used to transmit the weighing data to the personal computer. The WinCT software has two communication methods: "RsCom" and "RsKey". Refer to the WinCT instruction manual.

#### RsCom

- RsCom can transmit commands to control the balance.
- RsCom can make bi-directional communication between the balance and a personal computer using the RS-232C interface.
- RsCom can display or store the data using a text file format. RsCom can also print the data using a printer connected to the personal computer.
- When several ports of a personal computer have balances connected, can communicate with each balance simultaneously.
- RsCom can share a personal computer with other application software.
- □ RsCom can receive the balance GLP report.

#### **RsKey**

- RsKey can transmit the weighing data output from the balance directly to other application software such as Microsoft Excel.
- RsKey can be used with most application software.
- □ RsKey can receive the balance GLP report.

#### Using the WinCT software, the balance can do the following:

- Analyzing the weighing data and the statistics with "RsKey" The weighing data can be input directly into an Excel worksheet. Then, Excel can analyze the data to obtain total, average, standard deviation, maximum and minimum value, and display them in a graph.
- Controlling the balance using commands from a personal computer
   By using "RsCom", the personal computer sends commands such as "re-zero" or "send weighing data" to the balance and controls the balance.
- Printing the balance GLP report using your printer
   The balance GLP report can be printed using a printer connected to the personal computer.
- Receiving weighing data at a certain interval
   The weighing data can be received at a certain interval and data characteristic with elapsed time can be obtained.
- Using the balance memory function
   The data can be stored in the balance's memory. Of the data stored, the weighing data and calibration data can be transmitted to a personal computer at one time.

# Using a personal computer as an external indicator With the "RsKey" test mode function, a personal computer can be used as an external weight

indicator for the balance. (To do this, set the balance data output mode to stream mode.)

# 5-9. Commands

# Note A command has a terminator added, that is specified using "5 F ErLF" of the function table, and is sent to the balance.

| Commands to query weighing data |                                             |  |  |  |  |  |
|---------------------------------|---------------------------------------------|--|--|--|--|--|
| С                               | Cancels the S or SIR command.               |  |  |  |  |  |
| Q                               | Requests the weighing data immediately.     |  |  |  |  |  |
| S                               | Requests the weighing data when stabilized. |  |  |  |  |  |
| SI                              | Requests the weighing data immediately.     |  |  |  |  |  |
| SIR                             | Requests the weighing data continuously.    |  |  |  |  |  |

| Commands to control | of the balance                                                          |
|---------------------|-------------------------------------------------------------------------|
| ?CN                 | Requests the upper/lower limit value code number of the selected value. |
| ?HI                 | Requests the upper limit value.                                         |
| ?ID                 | Requests the identification number.                                     |
| ?LO                 | Requests the lower limit value.                                         |
| ?MA                 | Outputs all weighing data in memory.                                    |
| ?MQnnn              | Outputs data with the data number nnn. nnn: Three digits                |
| ?MX                 | Outputs the number of data in memory (the last data number)             |
| ?PN                 | Request the tare number of the selected value.                          |
| ?PT                 | Request the tare value.                                                 |
| ?SN                 | Request the serial number of the balance.                               |
| ?TN                 | Request the model name of the balance.                                  |
| ?UN                 | Requests the unit mass numbers in memory.                               |
| ?UW                 | Requests the unit mass value.                                           |
| CAL                 | Same as the CAL key.                                                    |
| CN:mm               | Recalls the upper/lower limit value in memory. mm: 01 to 20.            |
|                     | Sets the upper limit values. $\Box$ is space mark.                      |
| HI:*****.*g         | Example: the upper limit value is 2000.0 g.                             |
|                     | Command: HI:+002000.0g                                                  |
| ID:*****            | Sets identification number.                                             |
|                     | Sets the lower limit values is space mark.                              |
| LO:*****.*g         | Example: the lower limit value is 1000.0 g.                             |
|                     | Command :LO:+001000.0g                                                  |
| MCL                 | Deletes all data in memory.                                             |
| MD:nnn              | Deletes data with the data number nnn. nnn: I nree digits.              |
| OFF                 | Turns the display off.                                                  |
| ON                  | I urns the display on.                                                  |
| P                   | Same as the ON:OFF key                                                  |
| PN:mm               | Recalls the tare value in memory. mm: 01 to 20.                         |
| PRT                 | Same as the PRINT key                                                   |
|                     | Sets the tare value. is space mark.                                     |
| PT:****.*g          | Example: the tare value is 1000.0 g.                                    |
|                     |                                                                         |
| R                   | Same as the <u>RE-ZERO</u> key                                          |
| SMP                 | Same as the SAMPLE key.                                                 |
| U                   | Same as the MODE key                                                    |

| Commands to control the balance |                                                                   |  |  |  |  |  |  |
|---------------------------------|-------------------------------------------------------------------|--|--|--|--|--|--|
| UN:mm                           | Recalls the unit mass values in memory. mm: 01 to 50.             |  |  |  |  |  |  |
|                                 | Changes the unit mass value. Use "g" of unit. $\_$ is space mark. |  |  |  |  |  |  |
| UW:*****.*g                     | Example: the unit mass value is 2000.0 g.                         |  |  |  |  |  |  |
|                                 | Command: UW: +002000.0g                                           |  |  |  |  |  |  |

When a unit is required in commands such as a "PT:" command, use the 3-digit unit code of the A&D standard format.

nnn indicates a three-digit numerical value.

# 5–10. Acknowledge Code And Error Codes

When the "Serial interface function (5,F)" parameter is set to " $E_{F}E_{d}$  /", the balance outputs <AK> code or error code to each command as follows:

<AK> (06h) Acknowledge in ASCII code.

 When the balance receives a command to request data and can not process it, the balance transmits an error code (EC, Exx).

When the balance receives a command to request data and can process it, the balance outputs the data.

□ When the balance receives a command to control the balance and can not process it, the balance transmits an error code (EC, Exx).

When the balance receives a command to control the balance and can process it, the balance transmits the acknowledge code.

Among commands to control the balance, the following transmit the acknowledge code both when the balance receives the command and when the balance has accomplished the command. If the command can not be processed properly, the balance transmits an error code (EC, Exx). This error can be released using the CAL command.

CAL command (Calibration command using internal mass) ON command (Display ON command)

P command (Display ON/OFF command)

R command (RE-ZERO command)

When a communication error has occurred due to external noise, or a parity error has occurred due to transmission error, the balance transmits an error code. In this case, send the command again.

xx is error code number.

# 5-11. Control Using CTS And RTS

Depending on the " $[L_5]$ " parameter of "Serial interface  $(5 \ F)$ ", the balance performs as follows:

#### CF2 0

Regardless of whether the balance can receive a command or not, the balance keeps the CTS line HI. The balance outputs data regardless of the condition of the RTS line.

#### CES I

The CTS line is kept Hi normally. When the balance can not receive the next command (Example: while the balance is processing the last command), the balance sets the CTS line to Lo. The balance confirms the level of the RTS line before outputting a set of data. If the RTS level is Hi, the balance outputs data. If the RTS level is Lo, data is not output (The data is canceled).

# 5-12. Settings Related To RS-232C

Concerning the RS-232C, the balance has two functions: "Data output (doub)" and "Serial interface (5 F)". Set each function as necessary.

# 6. Analog Output (GX-06K)

# 6-1. Installing The GX-06K

Install the GX-06K option in the following procedures:

- 1. Remove two screws. Remove the standard RS-232C board.
- Unlock and remove two connectors from the standard RS-232C board. Do not pull the cable.

- 3. Connect two connectors to the GX-06K board.
- Put the rubber packing between GX-06K board and the balance.
   Insert the GX-06K board into the balance.
   Fasten the GX-06K board with two screws.

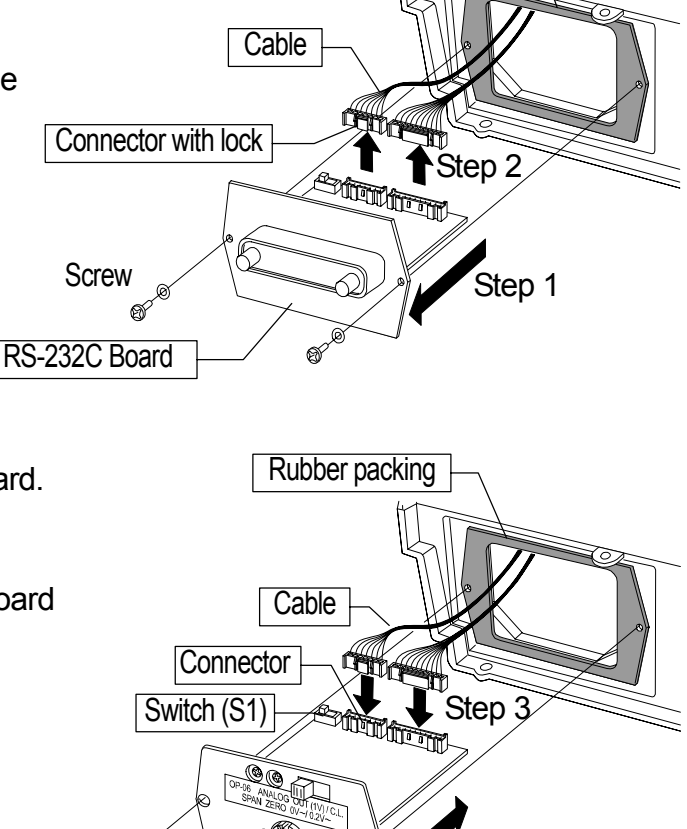

Step 4

Rubber packing

Note

• Confirm right surface and direction of the option board, when the option is inserted.

Screw *c* 

GX-06K board

- The position of the switch (S1) is free.
- The balance side of the rubber packing is the surface that there are gaps and ridges.

# 6-2. Analog Output (GX-06K) Specifications

The specifications of the analog output unit (GX-06K) are as follows:

| 100 $\Omega$ or less | SS                                                                                                 |
|----------------------|----------------------------------------------------------------------------------------------------|
| ±0.3% or le          | SS                                                                                                 |
| 7-pin DIN co         | onnector                                                                                           |
| Output               | Pin 7                                                                                              |
| GND                  | Pin 2                                                                                              |
| 0 V to 1 V           | (With the slide switch set to "0V~")                                                               |
| 0.2 V to 1 V         | (With the slide switch set to " $0.2V$ ~")                                                         |
|                      | 100 $\Omega$ or les<br>±0.3% or les<br>7-pin DIN co<br>Output<br>GND<br>0 V to 1 V<br>0.2 V to 1 V |

Panel View

Input impedance of the device connected 10  $k\Omega$  or greater

#### **Pin Assignments**

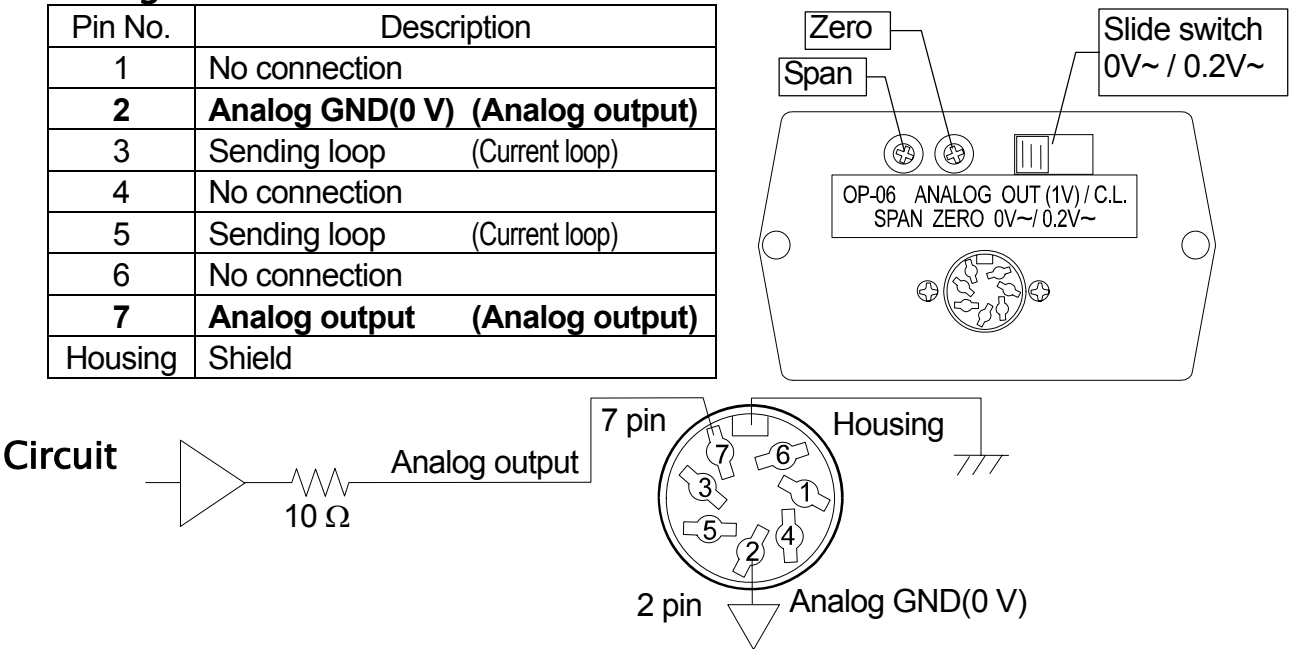

#### Current loop output specifications

For details on the current loop, Refer to "5-2.Current Loop Output (GX-04K/GX-06K) Specifications".

Transmission system 20 mA current loop (Passive) Transmission Asynchronous, uni-directional (Only from the balance) Data format Baud rate: 600, 1200, 2400, 4800, 9600 19200 bps Data: 7 or 8 bits Parity: Even, Odd (Data 7 bits) None (Data 8 bits) 1 bit or 2 bits Stop bit: Code: ASCII One character format 20mA LSB 5 MSB 1 2 3 4 0mA Data bits Stop bit

Start bit

#### Notes

To use the current loop, an external power supply that provides 20 mA is required. The maximum rated voltage of the current loop is 25 V.

When a baud rate of 4800 bps or higher is used, communication may not be performed properly.

Parity bit

# 6-3. Function Table Of The Analog Output

The "Analog output ( $R_{auk}$ )" of the function table can be selected when the GX-06K option is installed in the balance.

#### Analog output function table

| Item and Parame          | ter  | Description                                                                                                    |  |  |  |  |  |  |
|--------------------------|------|----------------------------------------------------------------------------------------------------|--|--|--|--|--|--|
|                          | ۵    | 2-digit output<br>Converts the consecutive 2 digits, with the digit selected in 5EL as the<br>least, to voltage and outputs.                                                                                                    |  |  |  |  |  |  |
|                          | 1    | 3-digit output<br>Converts the consecutive 3 digits, with the digit selected in 5EL as the<br>least, to voltage and outputs.                                                                                                    |  |  |  |  |  |  |
| ମନ<br>Analog output mode | • 2  | Net full scale output<br>Outputs 0.000 V when the net weight is zero.<br>Outputs 1.000 V when the net weight is full scale.<br>Outputs 0.000 V when the display is set to zero using the <u>RE-ZERO</u> key.                                                                                                    |  |  |  |  |  |  |
|                          | 3    | Gross full scale output<br>Outputs 0.000 V when the gross weight is zero.<br>Outputs 1.000 V when the gross weight is full scale.<br>Tare operation using the <u>RE-ZERO</u> key will not affect the output.<br>(Note: If the tare is extremely light, tare operation might change the<br>zero point, thus it will affect the output.) |  |  |  |  |  |  |
|                          |      | Select the least digit to be output in the mode selected in $B_0$ .<br>Only available when $\Box$ or $I$ is selected as the output mode.                                                                                                    |  |  |  |  |  |  |
|                          | • [] | Select the first digit as the least.                                                                                                    |  |  |  |  |  |  |
| SEL                      |      | Select the second digit as the least.                                                                                                    |  |  |  |  |  |  |
| Output digit selection   | 2    | Select the third digit as the least.                                                                                                    |  |  |  |  |  |  |
|                          | 3    | Select the fourth digit as the least.                                                                                                    |  |  |  |  |  |  |
|                          | Ч    | Select the fifth digit as the least.                                                                                                    |  |  |  |  |  |  |
|                          | 5    | Select the sixth digit as the least.                                                                                                    |  |  |  |  |  |  |

• : Factory settings. Digit is a unit of minimum weighing value.

#### Example

When  $\mathcal{R}_{\mathcal{D}}$  () is set: 23456,7 g Ο Analog output voltage:"0V~" 0 V to 1 V SEL 0 ---------- 0.67 V SEL I ..... 0.56 V SEL 2 -----0.45 V SEI 7 ..... ----- 0.34 V 5F1 4 ..... ----- 0.23 V SEL S ..... ----- 0.02 V .....

#### Notes

The invisible high-order digits are regarded as zero.

The invisible least digit is regarded as zero (when the minimum weighing value is turned off using the SAMPEL key).

When  $R_n$  / is set:

|     |   | 0            | 23       | 145   | 6.7 g | Analog output voltage: "0V~" 0 V to 1 V |
|-----|---|--------------|----------|-------|-------|-----------------------------------------|
| SEL | 0 | <br>·····    |          | ····· |       | <br>0.567 V                             |
| SEL | 1 |              |          |       |       | <br>0.456 V                             |
| SEL | 2 | <br>·····    | <b> </b> |       | 4     | <br>0.345 V                             |
| SEL | 3 | <br>         |          |       |       | <br>0.234 V                             |
| SEL | Ч | <br><b>.</b> |          |       |       | <br>0.023 V                             |
| SEL | 5 | <br>1        | <b>.</b> |       |       | <br>0.002 V                             |

When  $\Pi_n \ge \text{or } \Pi_n \ge \text{is set:}$ 

|        | Full scale |        |        |      |
|--------|------------|--------|--------|------|
| GX-8K  | GX-8K2     | GF-8K  | GF-8K2 | 8kg  |
| GX-10K | GF-10K     |        |        | 10kg |
| GX-12K | GF-12K     |        |        | 12kg |
| GX-20K | GF-20K     |        |        | 20kg |
| GX-30K | GX-32K     | GF-30K | GF-32K | 30kg |

For example, when the GX-20K displays 2 kg, the output voltage of  $\beta_0 \gtrsim 0.1$  V (when the slide switch is set to "0V~").

#### Note

"Full scale" of the full scale output mode indicates the full scale values shown in the table above. The output voltage may exceed 1.000 V, depending on the weighing data.

For example, when the GX-20K displays 21 kg, the output voltage is 1.05 V.

$$1.000V \times \frac{21 \text{kg}}{20 \text{kg}} = 1.05V$$

#### Fine-adjustment procedure

- Turn the display off, using the <u>ON:OFF</u> key. At this time, the output voltage will be at zero. Turn the ZERO control so that the voltmeter indicates 0.000 V when the slide switch is set to "0V~"; 0.200 V when the slide switch is set to "0.2V~".
- While pressing and holding the <u>SAMPLE</u> and <u>PRINT</u> keys, press the <u>ON:OFF</u> key. The balance displays <u>P5</u>. At this time, a voltage of 1 V is generated. Turn the SPAN control so that the voltmeter indicates 1.000 V.
- 3. Repeat steps 1 and 2 until the correct output voltage is obtained.

# 6-5. Output Voltage Fine Adjustment

The output voltage has been adjusted at the factory before shipment.

Using the ZERO and SPAN fine-adjustment control and a voltmeter, the output voltage can be fine adjusted.

## 6-4. Switching Output Voltage

0.000 V

0.200 V

"0V~" (0V to1 V):

"0.2V~" (0.2 V to1 V):

At zero

At zero

The output voltage can be switched using the slide switch on the GX-06K panel. "0V~" has been set at factory before shipment.

At full scale 1.000 V At full scale 1.000 V GX-06K

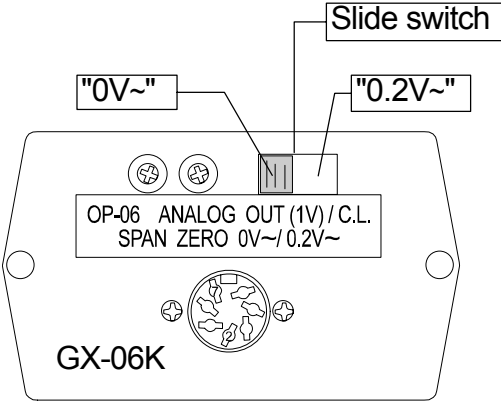

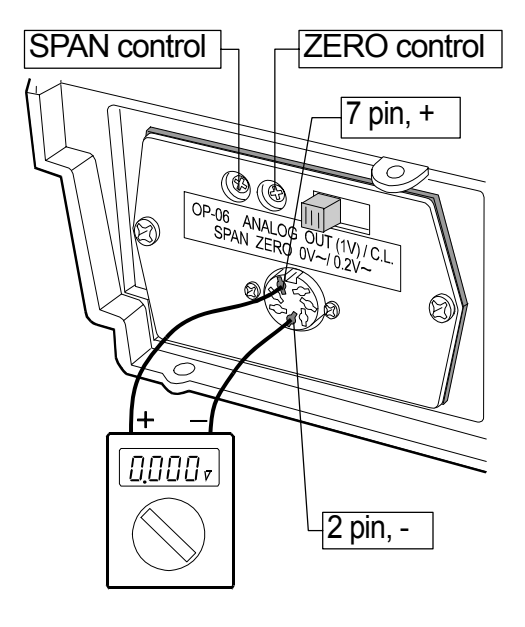

Display for setting the output to  $0 \vee (0.2 \vee)$ 

Display for setting the output to 1 V  $\,$ 

ρς

# 6-6. Fixed Output Voltage

The output voltage is fixed under the following conditions:

| 1. | During operations other than weighing<br>Example: the display-off state, calibration | : 0 V (or 0.2 V)                                                                                                    |
|----|--------------------------------------------------------------------------------------|----------------------------------------------------------------------------------------------------|
| 2. | During the zeroing operation / Rn 3<br>Rn 0, Rn 1 and Rn 2                           | <ul> <li>The previous output value is retained.</li> <li>0 V (or 0.2 V when the slide switch set to"0.2V~")</li> </ul> |
| 3. | When "- <i>E</i> " (Weighing pan error) is being displayed                           | : 0 V (or 0.2 V when the slide switch set to "0.2V~")                                                                  |
| 4. | When " $\mathcal{E}$ " (Overload error) is being displayed                           | : Output voltage is as shown below.<br>(when the slide switch is set to "0V~")                                         |

|        | Ν      | /lodel |        | Rn 2,Rn 3 |
|--------|--------|--------|--------|-----------|
| GX-8K  | GX-8K2 | GF-8K  | GF-8K2 | 1.013V    |
| GX-10K | GF-10K |        |        | 1.010V    |
| GX-12K | GF-12K |        |        | 1.000V    |
| GX-20K | GF-20K |        |        | 1.050V    |
| GX-30K | GX-32K | GF-30K | GF-32K | 1.033V    |

# MEMO \_\_\_\_

\_

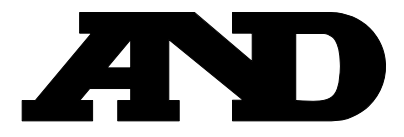

#### A&D Company, Limited

3-23-14 Higashi-Ikebukuro, Toshima-ku, Tokyo 170-0013 JAPAN Telephone: [81] (3) 5391-6132 Fax: [81] (3) 5391-6148

#### **A&D ENGINEERING, INC.**

1555, McCandless Drive, Milpitas, CA. 95035 U.S.A. Telephone: [1] (408) 263-5333 Fax: [1] (408)263-0119

#### A&D INSTRUMENTS LTD.

Unit 24/26 Blacklands Way, Abingdon Business Park, Abingdon, Oxon OX14 1DY United Kingdom Telephone: [44] (1235) 550420 Fax: [44] (1235) 550485

#### <German Scales Office>

Große Straße 13 b 22926 Ahrensburg GERMANY Telephone: [49] (0) 4102 459230 Fax: [49] (0) 4102 459231

#### A&D MERCURY PTY. LTD.

32 Dew Street, Thebarton, South Australia 5031 AUSTRALIA Telephone: [61] (8) 8301-8100 Fax: [61] (8) 8352-7409

#### **A&D KOREA Limited**

8th Floor, Manhattan Bldg. 36-2 Yoido-dong, Youngdeungpo-ku, Seoul, KOREA Telephone: [82] (2) 780-4101 Fax: [82] (2) 782-4280